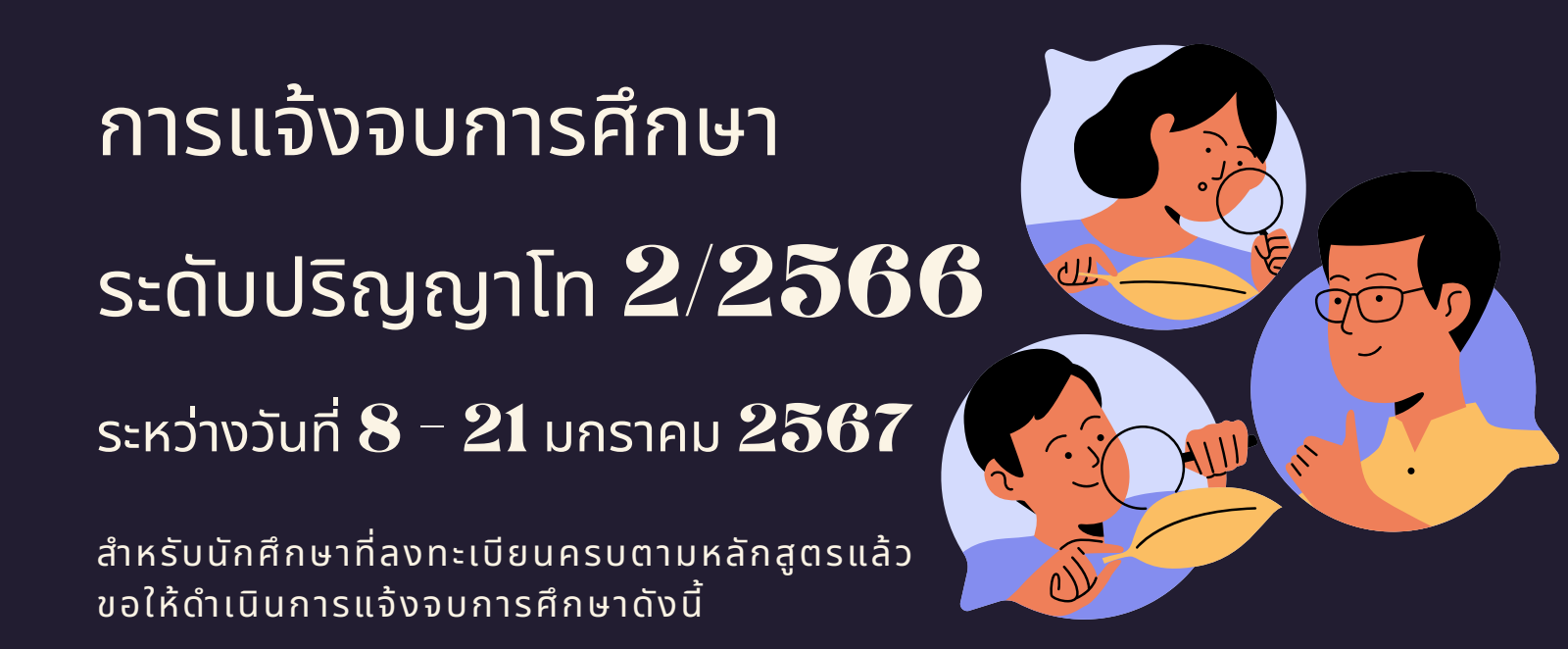

- 1. ตรวจสอบผลการเรียนด้วยตนเอง
- นศ.ตรวจสอบด้วยตนเองว่ามีผลการเรียนครบ ถ้วนตามโครงสร้างหลักสูตรหรือไม่
- นศ.ต้องแจ้งแก่วิทยาลัยและมหาวิทยาลัยใน ภาคการศึกษาที่คาดว่าจะเป็นภาคสุดท้ายที่จะ สำเร็จการศึกษาภายในเวลาที่กำหนดในแต่ละ ภาคการศึกษา

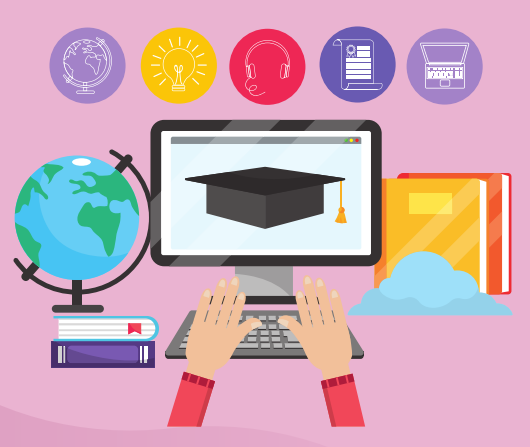

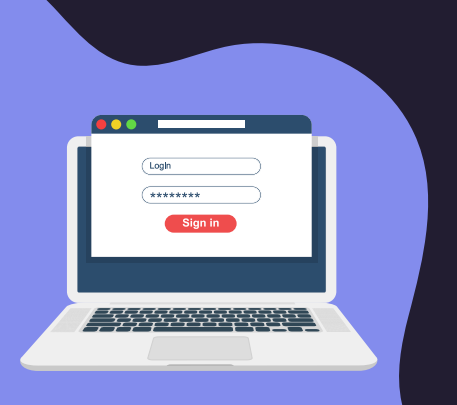

### 2. ขอแจ้งจบด้วยตนเองทาง Internet ผ่าน www.reg.tu.ac.th

ใส่รหัสผู้ใช้/ รหัสผ่าน/ เข้าสู่ระบบ\* > คลิกแจ้งขอจบการศึกษา จะปรากฏหน้าจอข้อมูลประวัติส่วนตัวของนักศึกษา

\*ตรวจความถูกต้องของข้อมูลประวัติส่วนตัวทุกรายการ\*

พิมพ์ใบรายการแจ้งจบ ส่งพร้อมใบเกรดให้ทางคณะ

หมายเหตุ: สำหรับนศ.ที่ตรวจสอบแล้ว ข้อมูลบนหน้าจอในระบบของสำนักทะเบียนฯ ไม่ถูกต้อง หรือกรณีเปลี่ยนชื่อ - สกุล ให้ยื่นคำร้องและแนบสำเนาหลักฐานประกอบที่ อีเมลวิทยาลัยนวัตกรรม edu\_lb@citu.tu.ac.th ภายใน 45 วันนับจากวันเปิดภาค

3. เมื่อสั่งพิมพ์ใบรายการแจ้งจบแล้ว ให้ ดำเนินการส่งข้อมูลให้มหาวิทยาลัย

1. วางบัตรประชาชนของนักศึกษา บนกรอบที่กำหนด

2. ถ่ายรูปเอกสารทั้งหน้า และ SCAN เป็น PDF. ไฟล์ โดยตั้งชื่อ

- ไฟล์ด้วยเลขทะเบียนนักศึกษา 10 หลัก
- 3. กดเลือกเมนู "อัพโหลดเอกสารแจ้งจบ"
- 4. กดปุ่มอัพโหลดไฟล์

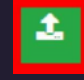

เพื่อส่งข้อมูลการแจ้งจบให้ทาง มธ

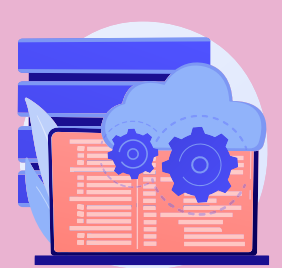

หมายเหตุ : กรณีลืม PASSWORD สามารถติดต่อสำนักงานศูนย์ เทคโนโลยีสารสนเทศและการสื่อสาร HTTP://ICT.TU.AC.TH เบอร์ โทร 0-2225-9450, 0-2613-3333 หรือ ติดต่อ HELPDESK สทส

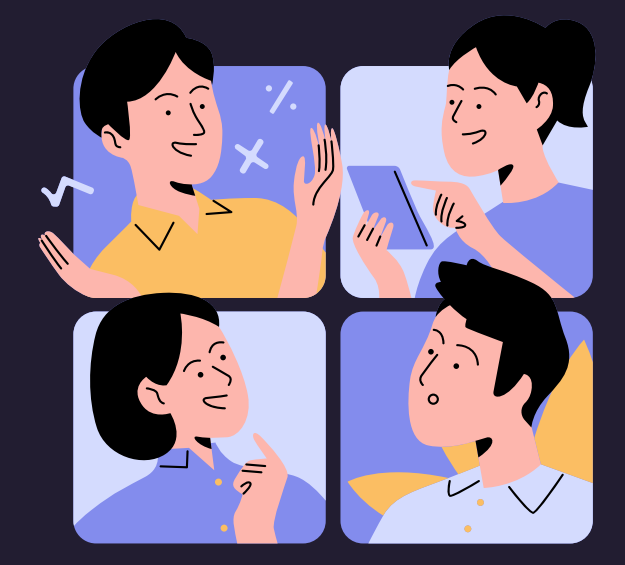

02 623 5055 - 8 ต่อ 1105

edu\_lb@citu.tu.ac.th

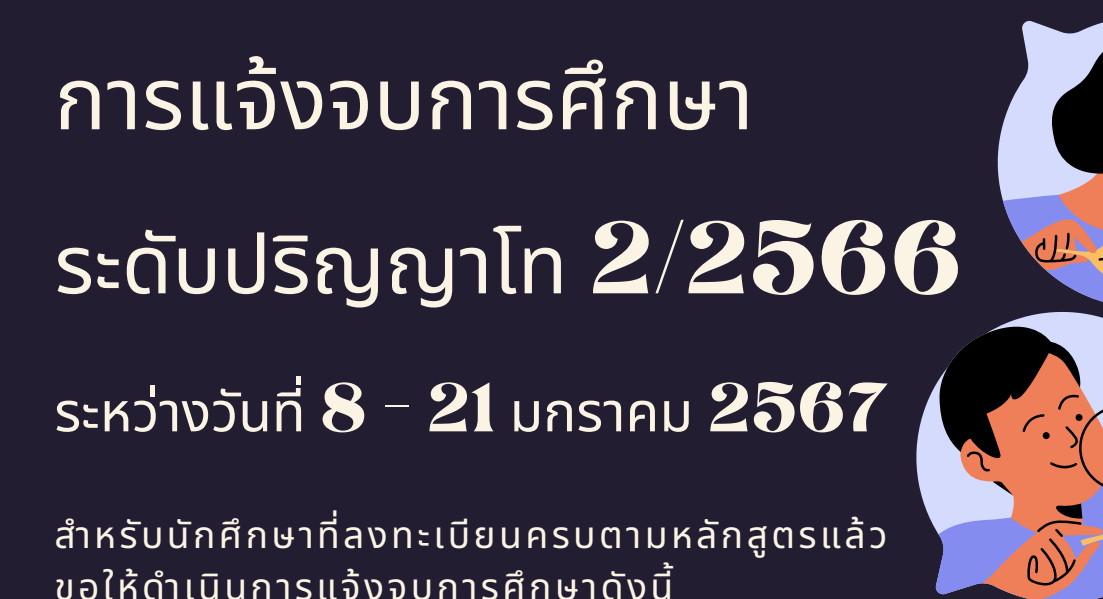

# 4. การยื่นแบบฟอร์มแจ้งจบ

- สั่งพิมพ์แบบฟอร์มแจ้งจบได้ที่ HTTP://WWW.CITU.TU.AC.TH/ เมนูสำหรับนักศึกษาปัจจุบัน > ดาวน์โหลดเอกสารและคู่มือ > เอกสาร งานทะเบียนนักศึกษา > พิมพ์ 1) ใบกระจายโครงสร้างหลักสูตร และ 2) ใบรับรองคาดว่าจะสำเร็จการศึกษา หรือที่ลิงก์ HTTP://WWW.CITU.TU.AC.TH/STUDENT-REGISTRATION-DOCUMENT/
- นักศึกษากรอกเอกสารตามข้อ 1) ให้ครบถ้วน วิชาที่จดทะเบียนแต่ยัง ไม่ทราบผลสอบ ให้เว้นผลสอบไว้ แต่ต้องกรอกภาคที่จดทะเบียน พร้อมลงนามรับรองความถูกต้อง
- นำส่งเอกสารแจ้งจบให้ทางวิทยาลัย ดังนี้
  - (1) ใบกระจายโครงสร้างหลักสูตร
  - (2) ใบรับรองคาดว่าจะสำเร็จการศึกษา
- (3) ใบรายงานผลการศึกษา (ใบเกรด) ปริ้นท์จากเว็บไซต์
- สำนักทะเบียนฯ www.reg.tu.ac.th
  - (4) ใบรายการแจ้งจบ (แบบที่มีบัตรประชาชนวางเท่านั้น)
  - ส่งเอกสารตามข้อ (1)-(4) ทาง Google Form https://forms.gle/JwEVton3wDxkatvQ8 ภายในวันที่ 21 มกราคม 2567

## 5. ส่งรูปถ่ายสวมครุยบัณฑิตเพื่อทำบัตรบัณฑิต

นักศึกษาระดับปริญญาโทที่แจ้งสำเร็จการศึกษาสามารถเข้าใช้ แอปพลิเคชั่น TUPicNow เพื่อส่งรูปชุดครุยได้ทันที และสามารถ เช็คสถานะรูปบัณฑิตจากแอปพลิเคชันได้หลังส่งรูป 7 วันทำการ

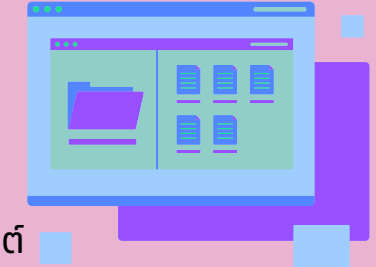

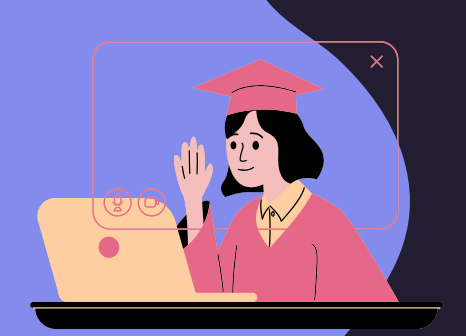

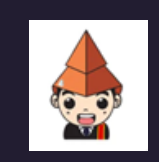

## TUPicNow

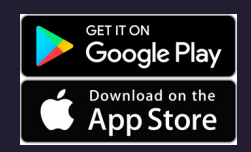

สอบถามข้อมูลเพิ่มเติม 02-564-4441-79 ต่อ 1603 - 1608

โปรดตรวจสอบ แถบสีพาดบ่าครุยวิทยฐานะประจำคณะ ให้ถูก ต้อง (ดูรายละเอียดที่ HTTPS://REG.TU.AC.TH/ ) เพื่อจัดเก็บ ในฐานข้อมูลศิษย์เก่าของมหาวิทยาลัย และทำบัตรแสดงตนเข้ารับ พระราชทานปริญญาบัตร

#### Note!

- นักศึกษาที่แจ้งจบแล้ว แต่ไม่สำเร็จการศึกษา ต้องแจ้งจบใหม่ในภาคที่ลงทะเบียนเป็นภาค สุดท้าย และต้องแจ้งขอยกเลิกภาคที่แจ้งจบไว้เดิม โดยไม่ต้องส่งไฟล์รูปถ่ายชุดครุยซ้ำ หากจบในปีการศึกษาเดียวกัน
- ในภาคที่แจ้งจบ หลังจากนักศึกษาสอบไล่/ส่งเล่มวิทยานิพนธ์หรือการค้นคว้าอิสระฉบับ สมบูรณ์เรียบร้อยแล้ว และเกรดของนักศึกษาประกาศทางเวปไซต์สำนักงานทะเบียนฯ ครบทุก วิชาที่จดทะเบียน (ไม่มีปรากฏ DELAY) สำนักงานทะเบียนฯ จะใช้เวลาประมาณ 2 สัปดาห์ ดำเนินการเสนอรายชื่อต่อสภาฯ เพื่อขออนุมัติปริญญา
- สำนักทะเบียนฯ จะรวบรวมรายชื่อผู้สำเร็จการศึกษาเพื่อขออนุมัติปริญญาต่อสภามหาวิทยาลัย ภายใน 5 วันทำการ
- เมื่อสภามหาวิทยาลัยอนุมัติปริญญาเรียบร้อยแล้ว นักศึกษาสามารถตรวจสอบรายชื่อ ผู้สำเร็จการศึกษาและรายละเอียดการขึ้นทะเบียนบัณฑิตออนไลน์ได้ที่ HTTPS://WWW.REG.TU.AC.TH/
- หลักฐานการศึกษาที่นักศึกษาจะได้รับ ประกอบด้วย หนังสือรับรองคุณวุฒิ จำนวน 3 ฉบับ ใบแปลหนังสือรับรองคุณวุฒิ จำนวน 3 ฉบับ และ TRANSCRIPT จำนวน 3 ฉบับ
- ในกรณีที่อาจารย์ผู้สอนส่งผลสอบล่าช้ากว่าที่มหาวิทยาลัยกำหนด นักศึกษาต้องรอจนกว่า คะแนนสมบูรณ์ จึงจะได้รับการอนุมัติปริญญาในรุ่นถัดไป
- หากตรวจส<sup>ื</sup>อบแล้วไม่พบรายชื่อให้ติดต่อ ฝ่ายทะเบียนและประมวลผล ท่าพระจันทร์ โทร. 02-613-3717 และ 02-613-3719

02 623 5055 - 8 cia 1105

edu\_lb@citu.tu.ac.th